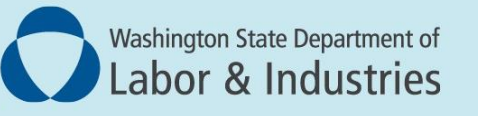

# Conveyance Management Portal User Guide

# Submit Proof of Correction (POC) or request an extension or waiver

This guide covers how to:

- Enter your Proof of Correction for deficiencies found during an inspection.
- Request a deadline extension.
- Request a waiver of deficiencies.

#### Introduction

This user guide is for all customers involved with a conveyance. It covers how to:

- Enter your **Proof of Correction** for deficiencies found during an inspection.
- Request a deadline **extension**.
- Request a **waiver** of deficiencies.

**A Proof of Correction (POC)** is required when we find a deficiency with your elevator, escalator, or other conveyance. Your maintenance contractor must fix the issue, and submit proof to us the work is complete by the due date.

**NOTE**: You must respond to every deficiency by indicating it has been corrected, or by requesting an extension or waiver. You can log into the Portal to respond to specific line items and save your work, but you will not be able to submit your proof to L&I until all of the items have a response.

**Request an extension** when you encounter circumstances beyond your control related to correcting deficiencies. Examples might include a delayed part or the lack of immediate funding for a high-cost correction. We review extensions on a case-by-case basis and approval is not guaranteed. Extensions are less likely to be approved for safety-related deficiencies.

Your extension date is also subject to change. We may approve more or less time than you request, so be sure to verify the date L&I approves. And, because your extension may not be approved, it's important to continue working to correct deficiencies during our review.

**Request a waiver** to flag deficiencies you believe are not valid for your conveyance. For example, if an L&I inspector applies a commercial code to your residential accessibility equipment, asking for a waiver prompts us to review the deficiency for validity. We may or may not reverse the decision.

Note: You will see several abbreviations used frequently in this user guide:

- **POC**: Proof of Correction
- **SOD**: Statement of Deficiency

**NOTE:** All documentation uploaded and entered is subject to public disclosure at any time.

## **Submit Proof of Correction (POC)**

1. Log into the Portal and select **Submit POC** from WHAT DO YOU WANT TO DO? menu at the bottom left.

| Washington State Department of<br>Labor & Industries                                                                                                    |                                        |
|----------------------------------------------------------------------------------------------------|----------------------------------------|
|                                                                                                    | Welcome HERMAN MUNSTER   Home   Logout |
|                                                                                                    | Home                                   |
| Contact Information           Name: MUNSTERS INC.           PO BOX 14,           ENUMCLAW, WA 98022           Phone #: 555-333-3333           Email: BULLDINGOWNERBLALWA.           GOV | WELCOME TO YOUR HOME PAGE!             |
| WHAT DO YOU WANT TO DO?<br>View Pending Application(s)                                                                                                    |                                        |
| Conveyance Assignment<br>Apply for Annual Operating Certificate                                                                                                    |                                        |
| Print Receipt<br>Submit POC                                                                                                    |                                        |
| Manage My Permit<br>Update Profile                                                                                                    |                                        |
| Conveyance Lookup Tool<br>Manage User                                                                                                    |                                        |

Find the inspection for which you want to provide a Proof of Correction (*Inspection 775 in this example*), then select the **Submit Proof of Correction link** in the **Action** column on the right.
 HINT: Find inspection dates and numbers in emails from L&I or filter the list in the Portal.

|                           |                                          |                |                         |                               | Welcom                                              | e HERMAN MUNSTE            | R   <u>Home</u>   L           |
|---------------------------|------------------------------------------|----------------|-------------------------|-------------------------------|-----------------------------------------------------|----------------------------|-------------------------------|
|                           |                                          | Sta            | tement Of D             | eficiency                     | _                                                   |                            | _                             |
|                           |                                          |                |                         |                               |                                                     | Fields marked with a       | asterisk (*) are requ         |
| tatement of Deficiency/O  | out of Compliance                        |                |                         |                               |                                                     |                            | <b>T</b> Remove Filt          |
| nspection Date-Time = Ins | pection <sup>▼</sup><br>mber ≡           | Conveyance # = | SOD/OOC<br>Issue Date ≡ | Inspection Detailed<br>Report | SOD/OOC                                             | SOD/OOC Status ≡           | Action                        |
| 8/29/2024 00:00 AM 774    | Contains 77  AND O OR Contains           | 10043          | 08/29/2024              | Inspection Detailed<br>Report | Proof Of Correction /<br>Statement Of<br>Deficiency | Open (POC Under<br>Review) | View Detail                   |
| 8/29/2024 00:00 AM 77     | 5 CONVEYANCE<br>OPERATING<br>CERTIFICATE | 200168         | 08/29/2024              | Inspection Detailed<br>Report | Proof Of Correction /<br>Statement Of<br>Deficiency | Open (Issued)              | Submit Proof of<br>Correction |
| 8/29/2024 00:00 AM 776    | 6 COMMERCIAL<br>CONVEYANCE<br>OPERATING  | 200161         | 08/29/2024              | Inspection Detailed<br>Report | Proof Of Correction /<br>Statement Of               | Open (POC Under<br>Review) | View Detail                   |

- 3. The Submit Proof of Correction link opens the **Electronic POC** screen.
- 4. Scroll down to the Statement of Deficiency (SOD)/Out of Compliance header. Use the list

below to view deficient items that require Proof of Correction.

|                    |               |                              | n State Department of<br>& Industries |                       |                       |              |                         |                  |         |
|--------------------|---------------|------------------------------|---------------------------------------|-----------------------|-----------------------|--------------|-------------------------|------------------|---------|
|                    |               |                              |                                       |                       |                       | w            | elcome DYLAN HOGU       | JE   <u>Home</u> | Log     |
|                    |               |                              | Electr                                | ronic POC             |                       |              |                         |                  |         |
|                    |               |                              |                                       |                       |                       | FI           | ields marked with aster | isk (*) are re   | quired: |
| Inspection Detail  | _             |                              |                                       |                       | _                     | _            | _                       | _                |         |
|                    |               |                              |                                       |                       |                       |              |                         |                  |         |
| Inspection Det     | ail           |                              |                                       |                       |                       | -            |                         | -                |         |
| Permit #           |               | 400024                       |                                       | Inspection Number     | 775                   |              |                         |                  |         |
| Entity Name        |               | MUNSTERS INC.                |                                       | Inspection Type       | Annual                |              |                         |                  |         |
| Site location      |               | ADDAMS FAMILY JEWELR         | Y 1 ADDAMS WAY , SEATTLE, WA          | Inspection Start Time | e 08/29/2024          | 4 00:00 AM   |                         |                  |         |
|                    |               | 98109                        |                                       | Inspection End Time   | 08/29/2024            | 4 00:00 AM   | \$                      |                  |         |
|                    |               |                              |                                       | POC Due Date          | 11/28/2024            | 4            |                         |                  |         |
|                    |               |                              |                                       | SOD/OOC Issue Date    | 08/29/2024            | 4            |                         |                  |         |
|                    |               |                              |                                       | Inspection Team       | Paoakalani            | Naipo        |                         |                  |         |
|                    |               |                              | Inspection Detailed Report            | Proof Of Cor          | rection State         | ment Of Defi | ciency Docu             | uments(0)        |         |
| Statement of D     | eficiency/Ou  | t of Compliance              |                                       |                       |                       |              | _                       |                  |         |
| Please click on PC | C/Extension/V | aiver link to add SOD Action | n for each line item.                 |                       |                       |              |                         |                  |         |
| #                  | ≡ Item        | ≡                            | Remarks                               | ■ Requested Action    | Last Action<br>Status | SOD Action   | Attach<br>Documents     | Status           | Ξ       |
| 1 A17.2 - 9        | 9.2 Geometry  |                              | Inspector Comments: Fix this          | POC Y                 |                       | POC          | Documents(0)            | Pending          |         |
| 2 A17.2 - 9        | 9.3 Handrails |                              | Inspector Comments: Fix this          | POC V                 |                       | POC          | Documents(0)            | Pending          |         |
| 3 A17.2 - 9        | 9.5 Lighting  |                              | Inspector Comments: Fix this          | POC 🗸                 |                       | POC          | Documents(0)            | Pending          |         |

- There are three options in the drop-down menu of the **Requested Action** column. Choose **POC**.
   **NOTE:** You'll follow the same steps to request an extension or a waiver, which are covered later in this guide.
- 6. Select the POC link in the SOD Action column.

| Per        | mit #                                                                  | 400024                                                                         |                                |                                                                                                | Inspection Number                         | 775                   |                            |                                                     |                              |
|------------|------------------------------------------------------------------------|--------------------------------------------------------------------------------|--------------------------------|------------------------------------------------------------------------------------------------|-------------------------------------------|-----------------------|----------------------------|-----------------------------------------------------|------------------------------|
| Ent        | ity Name                                                               | MUNSTE                                                                         | RS INC.                        |                                                                                                | Inspection Type                           | Annual                |                            |                                                     |                              |
| Site       | e location                                                             | ADDAMS                                                                         | FAMILY JEWELR                  | Y 1 ADDAMS WAY , SEATTLE, WA                                                                   | Inspection Start Time                     | 08/29/                | 2024 00:00 AM              |                                                     |                              |
|            |                                                                        | 98109                                                                          |                                |                                                                                                | Inspection End Time                       | 08/29/                | 2024 00:00 AM              |                                                     |                              |
|            |                                                                        |                                                                                |                                |                                                                                                | POC Due Date                              | 11/28/                | 2024                       |                                                     |                              |
|            |                                                                        |                                                                                |                                |                                                                                                | SOD/OOC Issue Date                        | 08/29/                | 2024                       |                                                     |                              |
|            |                                                                        |                                                                                |                                |                                                                                                | Inspection Team                           | Paoaka                | ani Naipo                  |                                                     |                              |
|            |                                                                        |                                                                                |                                | Inspection Detailed Report                                                                     | Proof Of Con                              | rection S             | tatement Of Defin          | iency Doc                                           | uments(0)                    |
| ate        | ment of Defic                                                          | iency/Out of Compl                                                             | ance                           | Inspection Detailed Report                                                                     |                                           |                       | atement of ben             | ilano,                                              |                              |
| ate<br>ase | ment of Defic<br>click on POC/E<br>Tag =                               | iency/Out of Compl<br>Extension/Waiver link t<br>Item                          | iance<br>o add SOD Action<br>= | for each line item.                                                                            | E Requested Action                        | Last Action<br>Status | ≡ SOD Action               | Attach<br>Documents                                 | Status                       |
| ate<br>ase | ment of Defic<br>click on POC/I<br>Tag =<br>A17.2 - 9.2                | iency/Out of Compl<br>Extension/Waiver link t<br>Item<br>Geometry              | iance<br>o add SOD Action<br>= | for each line item.<br>Remarks                                                                 | Requested Action POC POC POC              | Last Action<br>Status | ≡ SOD Action               | Attach<br>Documents<br>Documents(0)                 | Status<br>Pending            |
| ate<br>BSE | ment of Defic<br>click on POC/F<br>Tag ≣<br>A17.2 - 9.2<br>A17.2 - 9.3 | iency/Out of Compl<br>Extension/Waiver link t<br>Item<br>Geometry<br>Handrails | ance<br>o add SOD Action<br>≣  | for each line item.<br>Remarks<br>Inspector Comments: Fix this<br>Inspector Comments: Fix this | Requested Action POC POC Extension Waiver | Last Action<br>Status | E SOD Action<br>POC<br>POC | Attach<br>Documents<br>Documents(0)<br>Documents(0) | Status<br>Pending<br>Pending |

7. A pop-up screen will appear.

|                                        |                               |                                             |                                           |                                          |                                       |                                       |                                          |                                         |                                          |                                         |                                  |                   |       |                   |         |          |       | F          | ields r | mark | ed wi | th aste | COB MCELHENNEY<br>erisk (*) are required. |
|----------------------------------------|-------------------------------|---------------------------------------------|-------------------------------------------|------------------------------------------|---------------------------------------|---------------------------------------|------------------------------------------|-----------------------------------------|------------------------------------------|-----------------------------------------|----------------------------------|-------------------|-------|-------------------|---------|----------|-------|------------|---------|------|-------|---------|-------------------------------------------|
| hen com<br>How yo<br>You mu<br>ALURE T | opleting<br>will a<br>st atta | g your l<br>correct<br>ich all s<br>DRESS 1 | Plan of<br>the spe<br>supporti<br>THE PL/ | Correct<br>cific fir<br>ing doc<br>NS OF | tion yo<br>nding(s<br>cuments<br>CORR | u mus<br>) state<br>s into l<br>ECTIO | t addre<br>ed in th<br>the sys<br>N REQU | ss all o<br>e State<br>tem (M<br>JIREME | f the fo<br>ement o<br>IUST IN<br>INTS W | Ilowing<br>of Defic<br>ICLUDE<br>ILL RE | g:<br>tiencies<br>E).<br>SULT II | s (MUST<br>N A NO | T ADD | RESS);<br>CEPTABL | E PLAN  | OF CORRE | CTION |            |         |      |       |         |                                           |
| 17.2 - 1                               | .2 : 5                        | top sw                                      | itches                                    |                                          |                                       |                                       |                                          |                                         |                                          |                                         |                                  |                   |       |                   |         |          |       |            |         |      |       |         | 4                                         |
| esponse                                | : Fail                        |                                             |                                           |                                          |                                       |                                       |                                          |                                         |                                          |                                         |                                  |                   |       |                   |         |          |       |            |         |      |       |         |                                           |
| POC                                    | AND                           | iver                                        | Exte                                      | nelor                                    |                                       |                                       |                                          |                                         |                                          |                                         |                                  |                   |       |                   |         |          |       |            |         |      |       |         |                                           |
| FOC                                    | vva                           | IVEI                                        | EXI                                       | ISIO                                     | 9                                     |                                       |                                          |                                         |                                          |                                         |                                  |                   |       |                   |         |          |       | _          | _       | 2    |       |         |                                           |
| POC                                    |                               |                                             |                                           |                                          |                                       | _                                     | _                                        |                                         |                                          | _                                       |                                  |                   |       |                   |         |          |       |            |         |      |       |         |                                           |
| Status                                 |                               |                                             |                                           | In                                       | -Progr                                | ess                                   |                                          |                                         |                                          |                                         |                                  | ~                 | ·     |                   |         |          |       |            |         |      |       |         |                                           |
| POC D                                  | ue Dat                        | te                                          |                                           | 08                                       | /23/20                                | 24                                    | 1                                        |                                         |                                          |                                         |                                  |                   |       | Compl             | etion D | ate *    |       | 08/15/2024 |         |      |       |         |                                           |
| Submit                                 | ted D                         | ate                                         |                                           | 08                                       | /15/20                                | 24                                    | 1                                        |                                         |                                          |                                         |                                  |                   |       | Accept            | ed Dat  | e        |       | MM/DD/YYYY |         |      |       |         |                                           |
| POC D                                  | etail                         |                                             |                                           |                                          |                                       |                                       |                                          |                                         |                                          |                                         |                                  |                   | -     |                   |         |          |       |            |         |      |       |         | _                                         |
| ъ                                      | c                             | в                                           | I                                         | U                                        | ÷                                     | x <sub>2</sub>                        | x²                                       | =                                       | ±                                        | =                                       | =                                |                   | -     | :=                | }≡      | Default  | ~     | Arial      | ~       | 5    | ~     | Δ       | Δ                                         |
| 8                                      | S                             | -                                           | -                                         | ×                                        | <>>                                   |                                       |                                          |                                         |                                          |                                         |                                  |                   |       |                   |         |          |       |            |         |      |       |         |                                           |
|                                        |                               |                                             |                                           |                                          |                                       |                                       |                                          |                                         |                                          |                                         |                                  |                   |       |                   |         |          |       |            |         |      |       |         |                                           |
|                                        |                               |                                             |                                           |                                          |                                       |                                       |                                          |                                         |                                          |                                         |                                  |                   |       |                   |         |          |       |            |         |      |       |         |                                           |
|                                        |                               |                                             |                                           |                                          |                                       |                                       |                                          |                                         |                                          |                                         |                                  |                   |       |                   |         |          |       |            |         |      |       |         |                                           |

**NOTE:** Three views are available in the pop-up screen – POC, Waiver, and Extension. You can only edit the screen for the action you selected in the drop-down menu. Select the other two choices to view any information previously entered. No information will be displayed on the additional screens unless you already applied for a waiver or an extension.

- **8.** When providing POC details, you can leave the pre-populated **Completion Date**, or change it to reflect when you corrected the deficiency.
- 9. Explain how you corrected the deficiency in the POC Details box. This field is required.

|                                                                                                    |                                                                                                    |                                                                                                    |                                       | Fields marked with asterisk (*) a | re req |
|----------------------------------------------------------------------------------------------------|----------------------------------------------------------------------------------------------------|----------------------------------------------------------------------------------------------------|---------------------------------------|-----------------------------------|--------|
| /hen completing your Proof<br>) How you will correct the s<br>) You must attach all suppo<br>AILURE TO ADDRESS THE F | of Correction you must address a<br>specific finding(s) stated in the Sta<br>orting documents into the system (<br>PROOF OF CORRECTION REQUIRE! | II of the following:<br>itement of Deficiencies (MUST<br>(MUST INCLUDE).<br>MENTS WILL RESULT IN A NOT | ADDRESS);<br>ACCEPTABLE PROOF OF CORF | RECTION.                          |        |
| 17.2 - 9.2 : Geometry                                                                                                |                                                                                                    |                                                                                                    |                                       |                                   |        |
| esponse : Fail                                                                                                    |                                                                                                    |                                                                                                    |                                       |                                   |        |
| POC Walvar Ev                                                                                                    | tension                                                                                                    |                                                                                                    |                                       |                                   |        |
| POC Walver Ext                                                                                                    | tension                                                                                                    |                                                                                                    |                                       |                                   |        |
| POC                                                                                                    |                                                                                                    | _                                                                                                    | _                                     |                                   |        |
| Status                                                                                                    | In-Progress                                                                                                    | ,                                                                                                    |                                       |                                   |        |
| POC Due Date                                                                                                    | 11/28/2024                                                                                                    |                                                                                                    | Completion Date *                     | 12/20/2024                        |        |
| Submitted Date                                                                                                    | 12/23/2024                                                                                                    |                                                                                                    | Accepted Date                         | MM/DD/YYYY                        |        |
| POC Details                                                                                                    |                                                                                                    |                                                                                                    |                                       |                                   |        |
| DOP                                                                                                    | Add Text Here                                                                                                    |                                                                                                    |                                       |                                   |        |
| J C B I                                                                                                    | 5 X <sub>2</sub> X <sup>*</sup>                                                                                                    |                                                                                                    | i≡ i≡ j≡ Default                      | Arial S S A A                     |        |
| & \; ■                                                                                                    | *                                                                                                    |                                                                                                    |                                       |                                   |        |
| This                                                                                                    |                                                                                                    | 72                                                                                                    |                                       |                                   |        |
|                                                                                                    |                                                                                                    |                                                                                                    |                                       |                                   |        |

10. Select **Save** at the bottom when finished.

**11.** After saving, you will automatically return to the Electronic POC screen, which displays your Statement of Deficiency/Out of Compliance list. The **Last Action Status** column will display any items you have confirmed as complete as **In-Progress**.

**NOTE:** You may also attach a file at this time. If you have a document or photo to attach, select the **Documents** link next to the line item and follow the directions to add and upload documents. Please keep in mind this is optional and once you attach an item it can't be deleted. You will repeat this process for all the deficiencies you need to correct. In the example shown above, you would repeat these steps for each deficiency.

- **12.** When all deficiencies are corrected, scroll down to the **Person Submitting Plan of Correction** header.
- **13.Check the box** to confirm you have read and understand L&I's requirements.
- **14.** Add your **Name** and **Title**. The **Signature Date** will default to the date you submit the Electronic POC.
- 15. Choose Submit Electronic POC to submit all items or choose Save to continue work.

|                                                | · ····································                                                                              |                                                            |                                                   | enpula                                               | 0 x/ 20/ 2020                             | rispection                                                 | 11016                   |
|------------------------------------------------|----------------------------------------------------------------------------------------------------|------------------------------------------------------------|---------------------------------------------------|------------------------------------------------------|-------------------------------------------|------------------------------------------------------------|-------------------------|
| INV-003208                                     | Penalty Invoice                                                                                                    | 500.00                                                     | 500.00                                            | Unpaid                                               | 01/08/2025                                | Inspection                                                 | Print                   |
| Attest Pro                                     | POC                                                                                                    |                                                            | 1 1                                               |                                                      |                                           | 1 to 10 of 16 📧 🤇                                          | Page 1 of 2 > >         |
| Person 9 umi                                   | tting Proof of Correction                                                                                           |                                                            |                                                   |                                                      |                                           |                                                            |                         |
| ✓ I attest that<br>Submitting a<br>Request for | the information provided herein is ac<br>a Request for Extension/Waiver does<br>Extension/Waiver is being reviewed. | curate and complete to the<br>not negate any issued penals | best of my knowledge.<br>ties related to the insp | I further acknowledge t<br>ection report. I understa | that I have read an<br>and to continue wo | nd understand the following<br>orking on my required corre | ):<br>ictions while the |
| Name *                                         | Name 1                                                                                                    | Title *                                                    | Title 1                                           |                                                      | Signature Date *                          | 12/24/2024                                                 |                         |
|                                                |                                                                                                    | Save                                                       | t Electionic PO                                   | C Pay Now B                                          | ack                                       |                                                            |                         |

**REMEMBER:** To submit your Proof of Correction, **you must respond to every open item** (by indicating it has been corrected or by requesting an extension or waiver).

**NOTE:** If you have an unpaid fee related this inspection you must **Pay Now** to finish the process and make your payment online to complete this process.

#### **Request an Extension**

Follow steps 1-5 in this guide. At step 6, choose **Extension** in the drop-down.

| Inspe     | ection Detail |                             |               |                              |   |                       |                       |          |                |                     |           |   |
|-----------|---------------|-----------------------------|---------------|------------------------------|---|-----------------------|-----------------------|----------|----------------|---------------------|-----------|---|
| Pern      | nit #         | 400024                      |               |                              |   | Inspection Number     | 77                    | 5        |                |                     |           |   |
| Entit     | ty Name       | MUNSTERS                    | INC.          |                              |   | Inspection Type       | An                    | nual     |                |                     |           |   |
| Site      | location      | ADDAMS FA                   | MILY JEWELRY  | 1 ADDAMS WAY , SEATTLE, WA   |   | Inspection Start Time | 08                    | /29/2024 | 00:00 AM       |                     |           |   |
|           |               | 98109                       |               |                              |   | Inspection End Time   | 08                    | /29/2024 | 00:00 AM       |                     |           |   |
|           |               |                             |               |                              |   | POC Due Date          | 11                    | /28/2024 | ŧ.             |                     |           |   |
|           |               |                             |               |                              |   | SOD/OOC Issue Date    | 08                    | /29/2024 | ł.             |                     |           |   |
|           |               |                             |               |                              |   | Inspection Team       | Pa                    | oakalani | Naipo          |                     |           |   |
|           |               |                             |               | Inspection Detailed Report   |   | Proof Of Corre        | ection                | State    | ment Of Defici | ency Doo            | uments(0) |   |
| Staten    | nent of Defi  | ciency/Out of Complianc     | e             |                              |   | -                     |                       |          |                | _                   |           |   |
| Please of | click on POC/ | Extension/Walver link to ac | dd SOD Action | for each line item.          |   |                       |                       |          |                |                     |           |   |
| # ≡       | Tag ≡         | Item                        | =             | Remarks                      | Ξ | Requested Action      | Last Action<br>Status | =        | SOD Action     | Attach<br>Documents | Status    | = |
| 1         | A17.2 - 9.2   | Geometry                    |               | Inspector Comments: Fix this |   | POC ~                 | In-Progre             | 55       | POC            | Documents(0)        | Pending   |   |
| 2         | A17.2 - 9.3   | Handrails                   |               | Inspector Comments: Fix this |   | POC                   |                       |          | POC            | Documents(0)        | Pending   |   |
|           |               |                             |               |                              |   | POC                   |                       |          |                |                     |           |   |

Then follow the remaining steps (7-16) to submit your extension request.

**NOTE**: The requested POC due date defaults to the current date. Use the calendar icon to select the date you are requesting. Also the link in the SOD Action column will now display as Extension. Be sure to include the specific reason for requesting an extension in the text box provided under Requested Extension.

| of Correction you must address all of the<br>pecific finding(s) stated in the Statement<br>rting documents into the system (MUST<br>ROOF OF CORRECTION REQUIREMENTS<br>ension<br>Enter a fr<br>request<br>(It will def | he following:<br>ht of Deficiencies (MUST AI<br>FINCLUDE).<br>S WILL RESULT IN A NOT A<br>future date here for<br>ted POC due date<br>fault to current date | DDRESS);<br>CCEPTABLE PROOF OF CORRECTIO                                 | ON.                                                                                                    |                                                                                                    |
|----------------------------------------------------------------------------------------------------|----------------------------------------------------------------------------------------------------|--------------------------------------------------------------------------|----------------------------------------------------------------------------------------------------|----------------------------------------------------------------------------------------------------|
| ension Enter a f<br>request<br>(It will def                                                                                                    | future date here for<br>ted POC due date<br>fault to current date                                                                                           |                                                                          |                                                                                                    |                                                                                                    |
| ension<br>Finter a fi<br>request<br>(It will def                                                                                                    | future date here for<br>ted POC due date<br>fault to current date                                                                                           |                                                                          |                                                                                                    |                                                                                                    |
| ension Enter a f<br>request<br>(It will def                                                                                                    | future date here for<br>ted POC due date<br>fault to current date                                                                                           |                                                                          |                                                                                                    |                                                                                                    |
| request<br>(It will def                                                                                                    | ted POC due date<br>fault to current date                                                                                                    |                                                                          |                                                                                                    |                                                                                                    |
|                                                                                                    |                                                                                                    | ·/                                                                       |                                                                                                    |                                                                                                    |
| In-Progress                                                                                                    | Ŷ                                                                                                    | Reason *                                                                 | Parts still on order                                                                                                    | Ý                                                                                                    |
| te * 11/28/2024                                                                                                    |                                                                                                    | Approved POC Due date                                                    | MM/DD/YYYY                                                                                                    |                                                                                                    |
| 12/23/2024                                                                                                    |                                                                                                    | Accepted Date                                                            | MM/DD/YYYY 🛗 😡                                                                                                    |                                                                                                    |
| Description                                                                                                    |                                                                                                    |                                                                          |                                                                                                    |                                                                                                    |
|                                                                                                    |                                                                                                    | ∎ 🔚 📜 Default 🗸                                                          | • Arial • 5 • <u>A</u>                                                                                                    |                                                                                                    |
| Option to add text if rea                                                                                                    | ason for                                                                                                    |                                                                          |                                                                                                    |                                                                                                    |
|                                                                                                    | Description                                                                                                    | Description Option to add text if reason for extension request is: Other | 12/23/2024     Accepted Date       Description     Image: Constraint of the second second se | 12/23/2024     Accepted Date       Description       Option to add text if reason for extension request is: Other |

Request an extension for circumstances beyond your control related to correcting deficiencies.

Suggested options are included in the drop-down menu. L&I will review all extension requests and may be granted on a case-by-case basis. Approval is not guaranteed. Extensions are less likely to be approved for safety-related deficiencies. L&I may approve more or less time than you request. And, because your extension may not be approved, it's important to continue working to correct deficiencies during the review process.

#### NOTE:

- Requesting an extension after receiving a penalty will not automatically remove the penalty.
- If the extension request is denied, any penalties assessed for missed due dates remain valid.
- If the extension request is approved, any penalties assessed for missed due dates after you request the extension may be voided. New penalties will be assessed if you miss your new due date.

## **Request a Waiver**

Follow steps 1-5 in this guide. At step 6, choose **Waiver** in the drop-down, then follow the remaining steps (7-16) to submit your waiver request. **NOTE**: The link in the SOD Action column for that line item will now display **Waiver**. Be sure to include the specific reason for requesting a waiver in the POC details box.

| 2   | A17.2 - 1.5      | Car lighting and receptacles             | Inspector Comments: Poor lighting                   | POC Y               | In-Progress | POC          | Documents(0)    | Pending    |
|-----|------------------|------------------------------------------|-----------------------------------------------------|---------------------|-------------|--------------|-----------------|------------|
| 3   | A17.2 - 1.11     | Car vision panels and glass car<br>doors | Inspector Comments: Glass is<br>broken              | POC Y               | In-Progress | POC          | Documents(0)    | Pending    |
| 4   | A17.2 - 2.3      | Lighting and receptacles                 | Inspector Comments: Two bulbs out<br>Inside the car | Extension ~         | In-Progress | Extension    | Documents(0)    | Pending    |
| 5   | A17.2 - 2.40     | Maintenance records                      | Inspector Comments: Records not<br>present          | POC V               |             | POC          | Documents(0)    | Pending    |
|     |                  |                                          |                                                     | Extension<br>Waiver |             | 1 to :       | 5 of 5 📧 < Page | 1 of 1 > > |
| POC | Waiver           | Extension                                |                                                     |                     |             |              |                 |            |
| Sta | tus              | In-Progress                              | ~                                                   |                     |             |              |                 |            |
| POO | C Due Date       | 11/28/2024 m<br>12/23/2024 m             | A                                                   | ccepted Date        | MM/DD/YYYY  | <b>**</b>    |                 |            |
| Re  | quested Waive    | r Description                            |                                                     |                     | _           |              | _               |            |
|     | осв<br>%%        | I U S x₂ x² ■<br>- ★ <> Ent              | er required description                             | <b>≣ Ì≣</b> Default | ✓ Arial ✓   | 5 × <u>A</u> |                 |            |
| L   | lighting does no | apply via WAC 123456                     |                                                     | ▶                   |             |              |                 |            |
|     |                  |                                          |                                                     |                     |             |              |                 |            |
| Sta | ate Comments     | Jun Jun Jun Jun Jun Jun Jun Jun Jun Jun  |                                                     | _                   | _           | -            | _               |            |

**NOTE:** Only request a waiver for deficiencies if you believe they are not valid for the conveyance. For example, if an L&I inspector applies commercial code to your accessibility equipment, asking for a waiver prompts a review of the deficiency for validity. L&I may or may not reverse the decision.